# PRIĖMIMO SUTARČIŲ PASIRAŠYMO LIETUVOS SVEIKATOS MOKSLŲ UNIVERSITETO PRIĖMIMO INFORMACINĖJE SISTEMOJE

VADOVAS

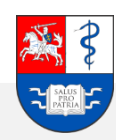

### Turinys

| SANTRUMPOS                                           | 3   |
|------------------------------------------------------|-----|
| 1. Prisijungimas prie priėmimo informacinės sistemos | 4   |
| 2. Sutarčių pasirašymas                              | .10 |

### SANTRUMPOS

| Eil. Nr. | Santrumpa | Paaiškinimas                                                         |
|----------|-----------|----------------------------------------------------------------------|
| 1.       | LSMU      | Lietuvos sveikatos mokslų universitetas                              |
| 2.       | IS        | Informacinė sistema                                                  |
| 3.       | LAMA BPO  | Lietuvos aukštųjų mokyklų asociacija bendrajam priėmimui organizuoti |
| 4.       | LSMUSIS   | Lietuvos sveikatos mokslų universiteto studijų informacinė sistema   |
| 5.       | Dok.      | Dokumentas                                                           |
| 6.       | PDF       | Elektroninių skaitinių formatas (angl. Portable Document Format)     |
| 7.       | Reg.      | Registravimas                                                        |
| 8.       | VF        | Valstybės finansuojamos studijos                                     |
| 9.       | VNF       | Valstybės nefinansuojamos studijos                                   |
| 10.      | Magistr.  | Magistrantūros studijos                                              |

#### 1. Prisijungimas prie priėmimo informacinės sistemos

Prisijunkite prie Lietuvos sveikatos mokslų universiteto (toliau LSMU) priėmimo informacinės sistemos (toliau IS) šiuo adresu: <u>https://priemimas.lsmu.lt</u> (1). Pateksite į priėmimo IS pradinį langą.

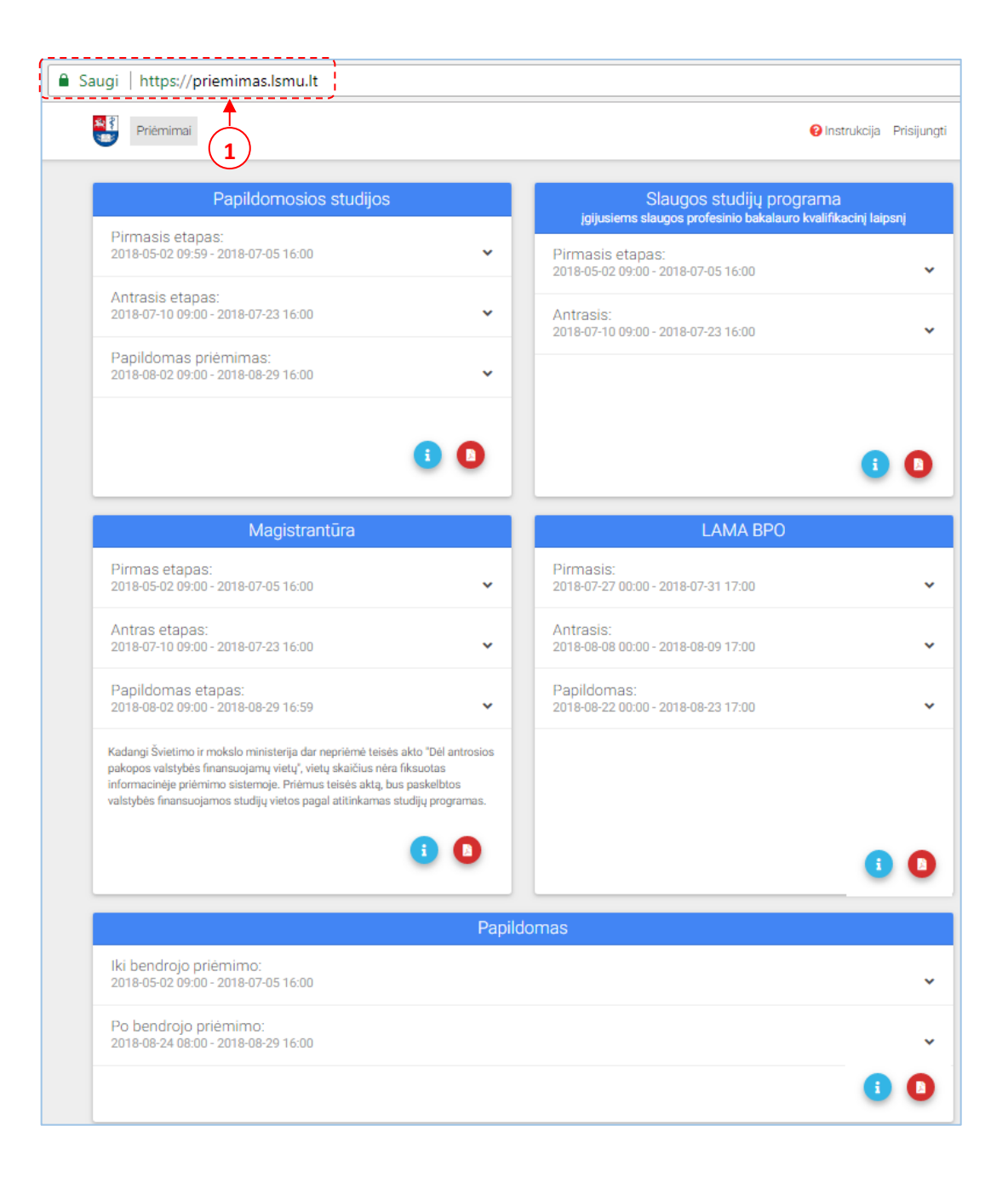

1.1 pav. Priėmimo IS pradžios langas.

Norėdami pasirašyti sutartį, pirmiausia prisijunkite prie IS paspaudę mygtuką *Prisijungti* (2). Atlikus šį veiksmą, pateksite į LSMU priėmimo IS prisijungimo langą.

| Priêmimai                                                                                                    | 😮 Instrukcija Prisijungti                                                                      |
|----------------------------------------------------------------------------------------------------|------------------------------------------------------------------------------------------------|
| Papildomosios studijos                                                                                                    | 2<br>Slaugos studijų programa<br>įgijusiems slaugos profesinio bakalauro kvalifikacinį laipsnį |
| Pirmasis etapas:<br>2018-05-02 09:59 - 2018-07-05 16:00                                                                                                    | Pirmasis etapas:<br>2018-05-02 09:00 - 2018-07-05 16:00 	✔                                     |
| Antrasis etapas:<br>2018-07-10 09:00 - 2018-07-23 16:00                                                                                                    | Antrasis:<br>2018-07-10 09:00 - 2018-07-23 16:00                                               |
| Papildomas priėmimas:<br>2018-08-02 09:00 - 2018-08-29 16:00                                                                                                    |                                                                                                |
|                                                                                                    |                                                                                                |
| <b>i D</b>                                                                                                    | 0                                                                                              |
| Magistrantūra                                                                                                    | LAMA BPO                                                                                       |
| Pirmas etapas:<br>2018-05-02 09:00 - 2018-07-05 16:00                                                                                                    | Pirmasis:<br>2018-07-27 00:00 - 2018-07-31 17:00                                               |
| Antras etapas:<br>2018-07-10 09:00 - 2018-07-23 16:00                                                                                                    | Antrasis:<br>2018-08-08 00:00 - 2018-08-09 17:00                                               |
| Papildomas etapas:<br>2018-08-02 09:00 - 2018-08-29 16:59                                                                                                    | Papildomas:<br>2018-08-22 00:00 - 2018-08-23 17:00                                             |
| Kadangi Švietimo ir mokslo ministerija dar nepriėmė teisės akto "Dėl antrosios<br>pakopos valstybės finansuojamų vietų", vietų skaičius nėra fiksuotas<br>informacinėje priėmimo sistemoje. Priėmus teisės aktą, bus paskelbtos<br>valstybės finansuojamos studijų vietos pagal atitinkamas studijų programas. |                                                                                                |
| <b>B D</b>                                                                                                    | 0.0                                                                                            |

**1.2 pav.** *Priėmimo IS pradžios langas – prisijungimas.* 

Prisijungimo lange pasirinkite prisijungimo būdą:

#### 1 Būdas: Prisijungti per LSMU studijų informacinę sistemą (toliau LSMUSIS).

Jeigu esate LSMUSIS naudotojas, naudokite įprastus prisijungimo duomenis (3). Pereikite prie punkto: 2. Sutarties pasirašymas.

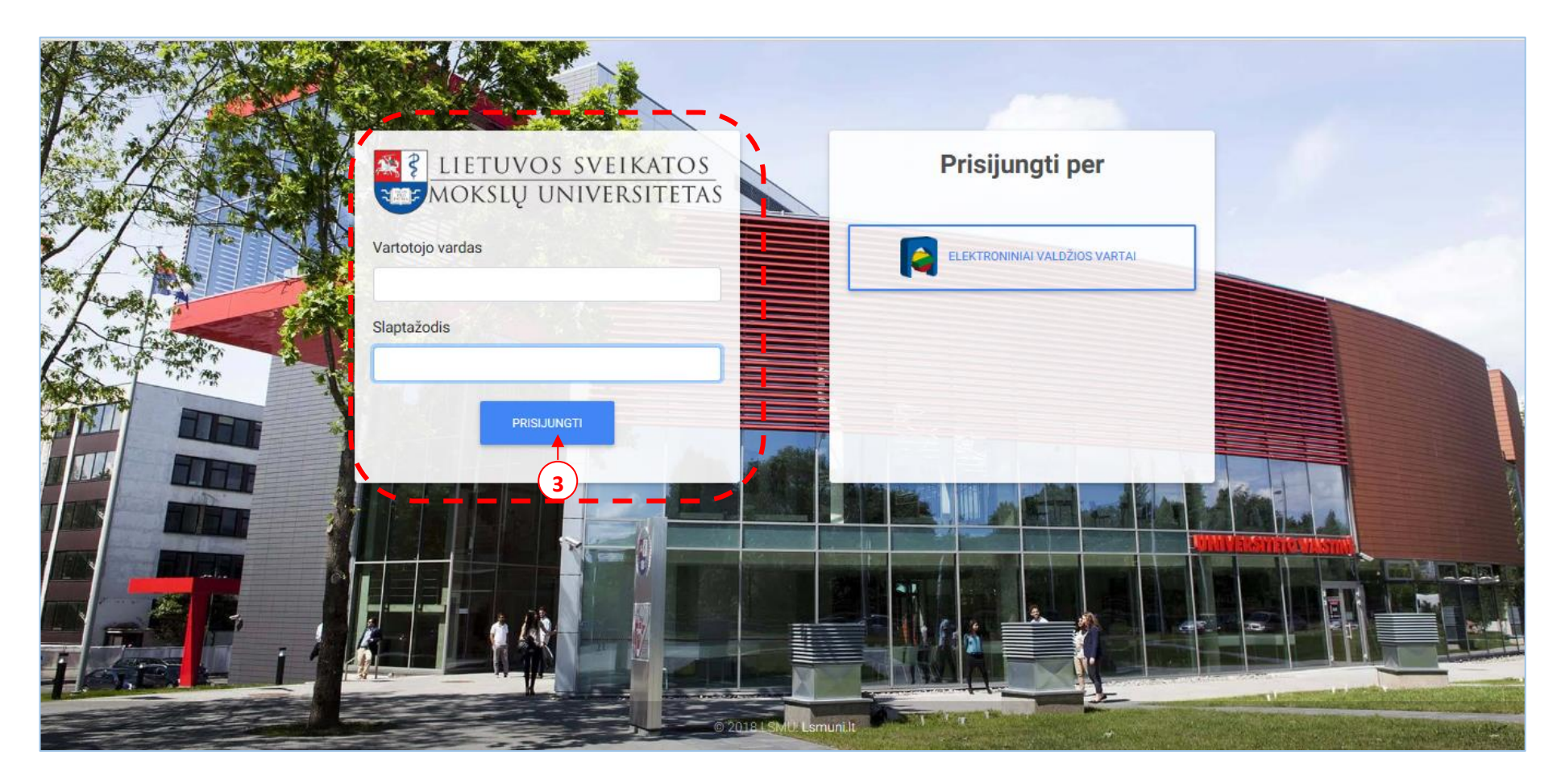

1.3 pav. Priėmimo IS pradžios langas – prisijungimas per LSMUSIS

#### 2 būdas: Prisijungti per elektroninius valdžios vartus.

Jeigu neturite prisijungimo per LSMUSIS, tuomet junkitės per elektroninius valdžios vartus (4).

Pastaba: jungiantis per banką, naudokite savo asmeninės banko sąskaitos prisijungimo duomenis.

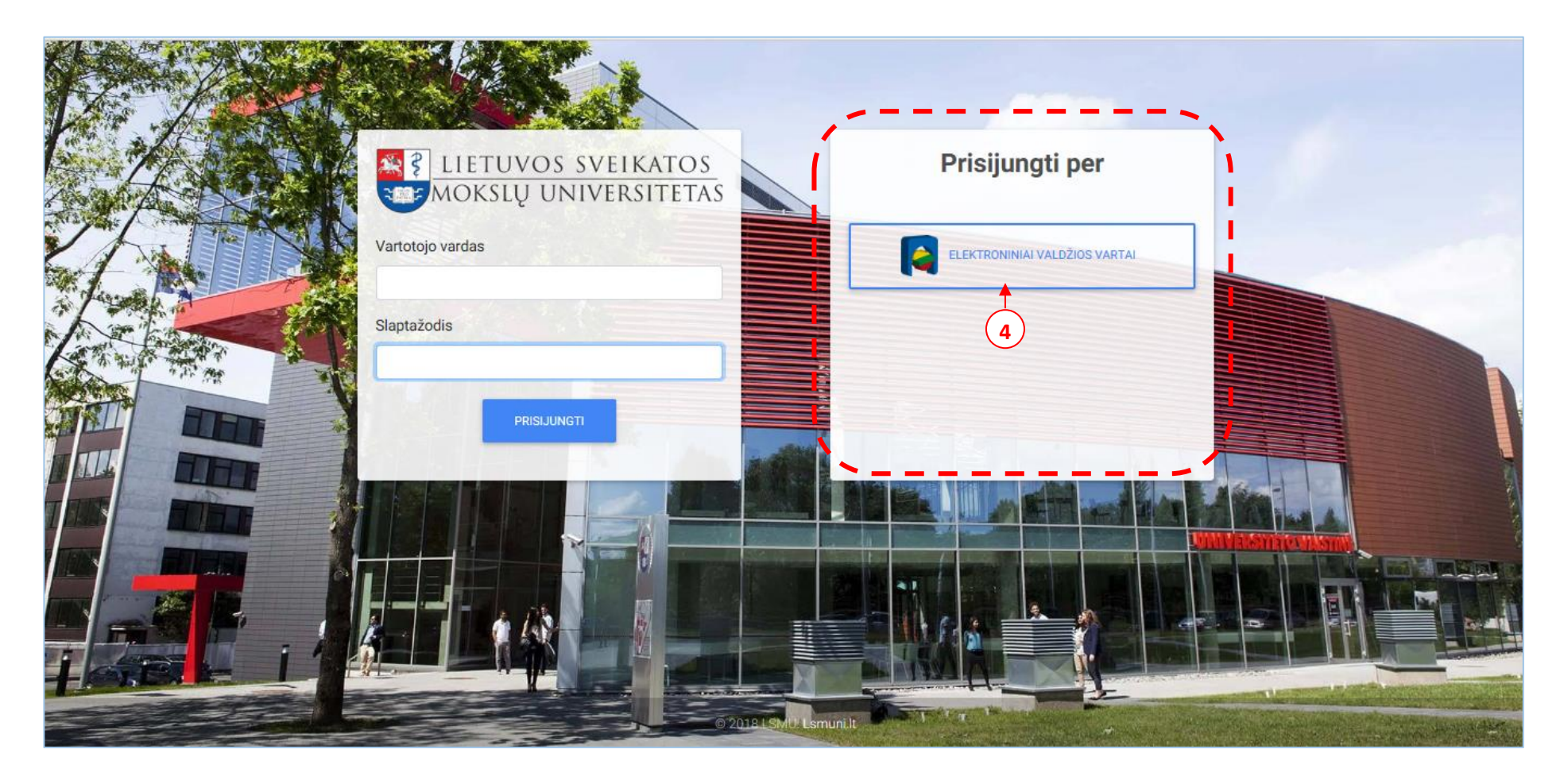

**1.4 pav.** *Priėmimo IS pradžios langas – prisijungimas per elektroninius valdžios vartus.* 

Patekę į elektroninius valdžios vartus pasirinkite per kur prisijungsite toliau.

| E-Government (                                | <b>oniniai va</b><br><sub>Gateway</sub>          | Idžios vai                    | rtai                             |                     |                             |                           |                |                           |
|-----------------------------------------------|--------------------------------------------------|-------------------------------|----------------------------------|---------------------|-----------------------------|---------------------------|----------------|---------------------------|
| Administracinių                               | ir viešųjų elektroninių p                        | oaslaugų portalas             |                                  |                     |                             |                           |                |                           |
| 🔂 Pradžia                                     | 🤷 Gyventojams                                    | Verslui                       | Tiešajam sektoriui               | e.dokumen           | tai e.                      | pristatymas 🕑             | Centralizu     | oti viešieji pirkimai 🛭 🕑 |
| 2018-02-13 00:00<br>ertifikatai nebegalios nu | Ryšių reguliavimo tarny<br>10 2018 m. gegužės 11 | /ba (RRT) informuoja, k<br>d. | ad UAB "Skaitmeninio sertifi     | ikavimo centras" (S | SC) išduoti kva             | alifikuoti elektroninių į | parašų         |                           |
| Pradžia > Prisijungti                         | i                                                |                               |                                  |                     |                             |                           |                |                           |
| Prisijungimas                                 | s Lietuvos Res                                   | publikos pilie                | čiams ir asmenim                 | s turintiem         | s leidima                   | laikinai ar ni            | uolat gyve     | enti Lietuvoie            |
| , ,                                           |                                                  |                               |                                  |                     | E.                          |                           | 5,             |                           |
| Per banką                                     |                                                  |                               |                                  |                     |                             |                           |                |                           |
| SEB                                           | Swedb                                            | oank 😔                        | DNB                              | ŠIAULIŲ 💕           | BANKAS                      | Danske                    | Bank           |                           |
| -1-1-                                         |                                                  |                               |                                  | -                   |                             |                           |                | citudele                  |
| MEDICINOS BANKAS                              | Nord                                             | ea                            | 🚫 LKU                            |                     | S REGIONO<br>O UNIJA        | pay                       | era            |                           |
|                                               |                                                  |                               | Kredito unijų grupė              | -                   |                             |                           |                |                           |
| Su elektronine atpaži                         | inties priemone                                  |                               |                                  |                     |                             |                           |                |                           |
| TE1 <b>F2</b>                                 |                                                  |                               | 🥏 Telic                          |                     | telede                      | ma                        |                |                           |
| 11.1.1.1.                                     |                                                  | bitė                          |                                  |                     | mobiliojo ryžio :           | operatorius               |                |                           |
| Su elektronine atpaž                          | inties priemone                                  |                               |                                  |                     |                             |                           |                |                           |
|                                               | . 🗖                                              | REGISTRU                      |                                  | <b>*</b>            |                             |                           |                |                           |
| Asmens tapatyb                                | nės kortelė ir                                   | CENT                          | $\frac{1}{1}$ ras $= / = /$      | ١                   | INTRAS                      | <b>T</b>                  |                |                           |
| skaitytu                                      | IVas                                             | USB laikme<br>ski             | ena arba kortelė ir<br>aitytuvas | USB lail            | mena arba ko<br>skaitytuvas | rtelė ir                  |                |                           |
| Apie portala                                  |                                                  | i.                            | Žiniu bazė 🕑                     |                     |                             | 🔊 Informacinės v          | visuomenės plė | tros komitetas prie SM 🕑  |

**1.5 pav.** Elektroninių valdžios vartų pradinis langas.

Prisijungę prie asmeninės banko sąskaitos, nurodykite, kad norite prisijungti per elektroninius valdžios vartus (5).

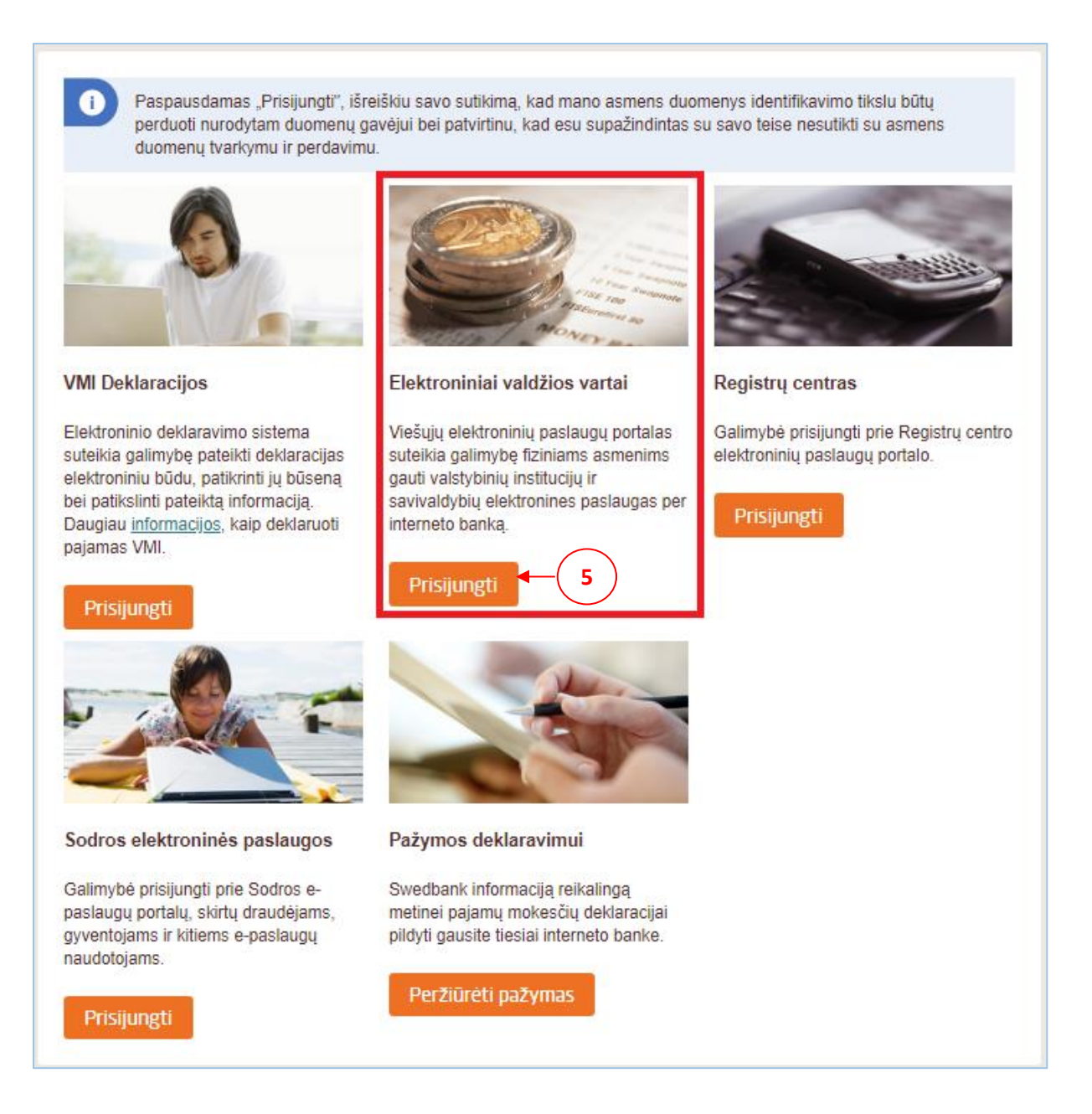

**1.6 pav.** Asmeninės banko sąskaitos langas – elektroninių valdžios vartų pasirinkimas.

### 2. Sutarčių pasirašymas

Atlikę prisijungimo funkciją, pateksite į priėmimo sistemos pradinį langą, kuriame pagrindinėje meniu juostoje pasirinkite punktą *Mano įrašai* (6).

| Priėmimai Mano įrašai                                          | 😢 Instrukcija 💄 👻                                                                         |
|----------------------------------------------------------------|-------------------------------------------------------------------------------------------|
| Papildomosios studijos                                         | Slaugos studijų programa<br>įgijusiems slaugos profesinio bakalauro kvalifikacinį laipsnį |
| Pirmasis etapas:<br>2018-05-02 09:00 - 2018-07-05 16:00        | Pirmasis etapas:<br>2018-05-02 09:00 - 2018-07-05 16:00<br>PATEIKTI PRAŠYMĄ               |
| Antrasis etapas:<br>2018-07-10 09:00 - 2018-07-23 16:00        | Antrasis etapas:<br>2018-07-10 09:00 - 2018-07-23 16:00                                   |
| Papildomas priėmimas:<br>2018-08-02 09:00 - 2018-08-29 16:00 ~ | 3 0                                                                                       |

**2.1 pav.** *Priėmimo IS pradžios langas – sutarties pasirašymo funkcijos pradėjimas.* 

Pasirinkę šį punktą, pateksite į Jūsų sukurtų įrašų sąrašą. Šiame lange spauskite mygtuką *Pasirašyti sutartį* (7). Pateksite į sutarties pasirašymo langus.

| Rezidentura |                     |                     |    |                                                                |                              |                          |                       |
|-------------|---------------------|---------------------|----|----------------------------------------------------------------|------------------------------|--------------------------|-----------------------|
| Etapas      | Nuo                 | Iki                 | St | udijų prgoramos                                                | Finansavimas                 | Būsena                   |                       |
| Pagrindinis | 2018-07-02<br>14:00 | 2018-07-03<br>16:00 | -  | Gyvūninių produktų veterinarinė<br>sanitarija <b>Forma:</b> NL | Valstybės<br>nefinansuojamas | Kviečiamas<br>studijuoti | PASIRAŠYTI<br>SUTARTJ |

**2.2 pav.** *Mano įrašų sąrašo langas.* 

Paspaudę mygtuką *Pasirašyti sutartį*, pateksite į sutarties pasirašymo langą – 1 –ąjį žingsnį (8).

Šiame lange pateikiami Jūsų asmens duomenys bei Jūsų nurodyti stojimo reikalavimai. Patikrinkite, ar informacija teisinga ir apsaukite mygtuką *Kitas* (9).

| Priėmimai Mano įrašai F | Prašymai/Sutartys    | Guoba prašymai E  | Etapai                           |            | 0                       | nstrukcija 🂠 🔹 💄 |
|-------------------------|----------------------|-------------------|----------------------------------|------------|-------------------------|------------------|
|                         |                      | (                 |                                  |            | )—                      | 9                |
| ← ATGAL                 |                      |                   |                                  |            |                         | ✓ KITAS          |
|                         |                      | Stojin            | no duomenys                      |            |                         |                  |
| Asmens duomenys         |                      |                   |                                  |            |                         |                  |
| Vardas<br>Evaldas       | Pavardé<br>Zimnickas |                   | El. Paštas<br>evaldas.zimnickas@ | )Ismuni.It | Telefonas<br>+370641520 | 95               |
| Stojančiojo pageidavir  | nai                  |                   |                                  |            |                         |                  |
| Studijų programa        |                      | Finansavimas      |                                  |            | Kviečiama               | ıs               |
| Vidaus ligos            |                      | Valstybės finansi | uojamas                          |            | $\checkmark$            |                  |
|                         |                      |                   |                                  |            |                         |                  |
| ← ATGAL                 |                      |                   |                                  |            |                         | 🗸 KITAS          |
|                         |                      |                   |                                  |            |                         |                  |

**2.3 pav.** Sutarties pasirašymo langas – pirmasis žingsnis.

### 2 ŽINGSNIS> Dokumentai (10)

Antrame žingsnyje pridėkite savo dokumentinę nuotrauką *(jeigu nuotrauka dar nepridėta)*, ir diplomo ir priedėlio dokumentus *(jeigu dokumentai dar nebuvo pridėti)*, spauskite mygtuką *Kitas* (11).

**Pastaba**: Visi Jūsų teikiami dokumentai turi būti konvertuoti į **PDF formatą**, išskyrus Jūsų dokumentinė nuotrauka (3x4), – kuri turi būti konvertuota į **JPG formatą**.

| Priémimai Mano            | įrašai Prašymai/Sutartys Guot            | ya prašymai Etapai           |       | 😢 Instrukcija 🛛 🌻 |
|---------------------------|------------------------------------------|------------------------------|-------|-------------------|
|                           |                                          |                              |       | (                 |
| ← ATGAL                   |                                          |                              |       |                   |
|                           | Drid                                     | ákita raikiamas dakumantu ka | nijas |                   |
|                           | Pild                                     | ekite reikiamas dokumentų ko | pijas |                   |
| Dokumentinė nuotrauka     | (Privalomas) Dokumentinių nuot           | raukų pavyzdžiai             |       |                   |
| Diplomo ir jo priedėlio ( | priedo) kopija <mark>(Privalomas)</mark> |                              |       |                   |
|                           |                                          | _                            |       |                   |

2.4 pav. Sutarties pasirašymo langas – antrasis žingsnis.

### 3 ŽINGSNIS> Sutarties peržiūra

Šiame žingsnyje pateikiama Jūsų sutartis. Atidžiai perskaitykite sutartį ir pažymėkite, jog sutinkate su sutarties sąlygomis, sutinkate laikytis Paciento teisių ir žalos sveikatai įsakymo reikalavimų, esate informuotas apie Jūsų, kaip duomenų subjekto teises. Punktas <Leidžiu tvarkyti asmens duomenis tiesioginės rinkodaros tikslais> – nėra privalomas (12).

| *** | Priémimai                                                                  | Mano įrašai                                                                                                    | 😮 Instrukcija                                                                                                    | ۰ م | 2 - |
|-----|----------------------------------------------------------------------------|----------------------------------------------------------------------------------------------------|----------------------------------------------------------------------------------------------------|-----|-----|
| L   | _ م                                                                        | t 🔸 1 of 2 — 🕂 Automatic Zoom 🗧                                                                                                    | <b>8</b> 0                                                                                                    | K   | »   |
|     | 11<br>11<br>11<br>11<br>11<br>11<br>11<br>11<br>11<br>11<br>11<br>11<br>11 | Rezidento teisės: Studijuoti pagal pasirinktą rezidentūros studijų programą; studijuoti pagal individualų rezidentūros studijų parų, vadovaujantis Universiteto teisės aktais, nustatančiais podiplor surdinti studijuojamų dalykų dėstymo ir studijų parūjųnimo kokybę; A rinktis rezidentūros bazę iš Universiteto Lietuvos Respublikos teisės aktų nustatyta tvarka akredituotų rezidentūros baz Studijuoti pagal ndividualų rezidentūros studijų parūjųnimo kokybę; A rinktis rezidentūros bazę iš Universiteto Lietuvos Respublikos teisės aktų nustatyta tvarka akredituotų rezidentūros baz Situly is avo mokslinio darbo temą arba pasirinkti iš kelių pasitūlytų temų; S. kreiptis į Universiteto administraciją, kad būtų įskaityti studijų Universitete arba kitoje Lietuvos arba užsienio zultatai; S. vadovaujantis Universiteto statutu ir Universiteto teisės aktais, nustatančiais podiplominių studijų tvarką, n zidentūros studijas; J. laivai reikšti savo mintis ir pažiūras; 10. dalyvauti Universiteto valdymo organuose; 11. rinkti Studentų atstovybę ir būti įširuktas į ją, laisvai jungtis į kitas asociacijas; 12. naudotis Lietuvos Respublikos įstatymų, Universiteto statuto ir kitų teisės aktų nustatytomis kitomis teisėmis. Rezidento pareigos: 1. uoliai vykdyti patvirtintą rezidentūros studijų programą; 2. laikytis Universiteto Akademinės etikos kodekso; 3. laikytis Universiteto Akademinės etikos kodekso; 3. laikytis Universiteto Akademinės etikos kodekso; 3. laikytis Universiteto Akademinės etikos uteikta elektroninio pato dėžute ir priega prie LSMUSIS ir intraneto. Re pispareigojimo, negal reikšti pretazijų, kad negavo pranešimų ir kad Universitetas del to pažeidė Sutartį; 6. laikytis Pacientų teisių ir žalos sveikatai atlyginimo įstatymo reikalavimų, neatskleisti tretiesiems asmenims konfid ie pacientus, kurią sužinos rezidentūros studijų metu Rezidentas | minių studijų tvarką;<br>izių sąrašo;<br>jų vadovai;<br>aukštojoje mokykloje<br>nutraukti ir atnaujinti<br>tūros studijų proceso<br>ezidentas, nevykdantis<br>encialios informacijos |     |     |
|     | 12<br>12<br>fir<br>pu<br>12<br>nu                                          | .7. laikytis rezidentūros bazės vadovo patvirtintų gydytojo rezidento pareiginių nuostatų, vidaus tvarkos ir bendrujų reik.<br>.8. įvykdęs visus studijų programos reikalavimus arba nutraukęs studijas. Universiteto nustatyta tvarka pilnai įvykdy<br>nansinus ir kitus įsipareigojimus Universitetui. Rezidentui neįvykdžius šio punkto reikalavimo, Universitetas turi teisę s<br>nkte numatytų Universiteto įsipareigojimų vykdymą tol, kol rezidentas įvykdys šiame punkte numatytus įsipareigojimus<br>.9. vykdyti kitus įsipareigojimus, nustatytus Lietuvos Respublikos teisės aktuose, Universiteto statute ir kituose Univ<br>statančiuose aktuose.                                                                                                    | alavimų.<br>ti visus materialinius,<br>ustabdyti Sutarties 7.3<br>s;<br>ersiteto vidaus tvarką                                                                                       |     |     |
|     | te                                                                         | st_Number_113                                                                                                    | 1 iš 2                                                                                                    |     |     |
|     |                                                                            | IV.BAIGIAMOSIOS NUOSTATOS<br>. Sutartis įsigalioja nuo tos dienos, kai ją pasirašo abi šalys.<br>. Rezidentas turi teisę nutraukti šią sutartį apie tai raštu įspėjęs Universitetą ne vėliau kaip prieš 7 (septynias) kalendorine<br>. Sutartis taip pat gali būti nutraukta nustatyta tvarka pašalinus rezidentą iš Universiteto pagal Universiteto teisė<br>diplominių studijų tvarką.                                                                                                    | es dienas.<br>15 aktus, nustatančius                                                                                                    |     | ~   |
|     | 🗸 Susipažir                                                                | nau ir sutinku su sutarties sąlygomis.                                                                                                    |                                                                                                    |     |     |
|     | 🗸 Sutinku la                                                               | ikytis Pacientų teisių ir žalos sveikatai atlyginimo įstatymo reikalavimų.                                                                                                    |                                                                                                    |     |     |
|     | Leidžiu tv                                                                 | arkyti asmens duomenis tiesioginės rinkodaros tikslais.                                                                                                    |                                                                                                    |     |     |
|     | Esu infor                                                                  | nuotas apie mano, kaip duomenų subjekto teises.                                                                                                    |                                                                                                    |     | 1   |

2.4 pav. Sutarties pasirašymo langas – trečiasis žingsnis.

#### 4 ŽINGSNIS> Pasirašymo būdo pasirinkimas (13)

Pasirinkite pasirašymo būdą: *Mobilus parašas* (14) ar *E – valdžios vartai* (15) ir spauskite mygtuką *Kitas* (16).

- a) Jei pasirašysite mobiliuoju parašu, turėkite savo telefoną, kuris turi galimybę pasirašyti elektroniniu parašu. Į jį gausite patvirtinimo kodą.
- b) Jei pasirinksite pasirašyti naudojantis E-valdžios vartais, reikės atlikti tokią pačią procedūrą kaip ir prisijungiant. Naudokite savo asmeninės banko sąskaitos prisijungimo duomenis.

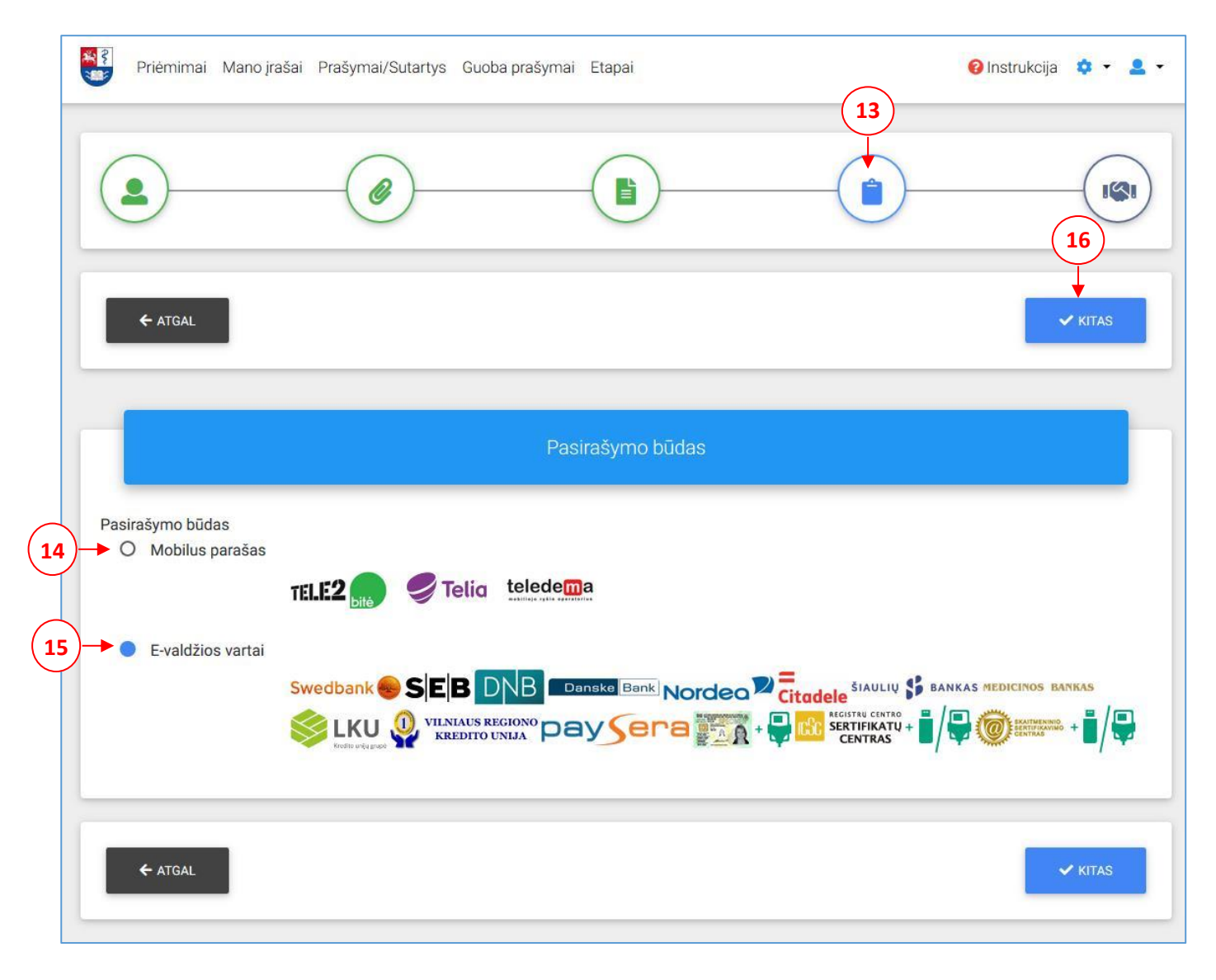

**2.5 pav.** Sutarties pasirašymo langas – ketvirtasis žingsnis.

### 5 ŽINGSNIS> Pasirašymas (17)

Ketvirtajame žingsnyje, nurodę, jog pasirašote mobiliu parašu, pateksite į mobilaus pasirašymo langą, kuriame nurodykite savo *telefono numerį* (18) ir spauskite mygtuką *Pasirašyti* (19). Gausite kodą į Jūsų telefoną.

| Priémimai Mano                           | o įrašai Prašymai/Sutartys Guoba | prašymai Etapai | 🥹 ir | nstrukcija 💠 🔹 🕶 |
|------------------------------------------|----------------------------------|-----------------|------|------------------|
|                                          |                                  |                 |      |                  |
| ← ATGAL                                  |                                  |                 |      |                  |
| (                                        | 18                               | Pasirašymas     |      |                  |
| Telefono nr. +370 6 xx xxxxx<br>XX XXXXX | . ▼                              |                 |      |                  |
| ✓ PASIRAŠYTI                             | 19                               |                 |      |                  |
| ← ATGAL                                  |                                  |                 |      |                  |

**2.6 pav.** Sutarties pasirašymo langas – mobilus parašas.

Ketvirtajame žingsnyje, nurodę, jog pasirašymo funkciją vykdysite per E – valdžios vartus, pateksite į elektroninių valdžios vartų langą, kuriame jau atliksite tolimesnius prisijungimo veiksmus.

| Pradžia 4             | Gyventojams     | 🖻 Verslui         | 🏦 Viešajam sektoriui | e.dokumentai                      | e.pristatymas 🕑                | Centralizuoti viešieji pirkimai       С |
|-----------------------|-----------------|-------------------|----------------------|-----------------------------------|--------------------------------|-----------------------------------------|
| Pradžia → Prisijungti |                 |                   |                      |                                   |                                |                                         |
| Prisijungimas         | Lietuvos Res    | publikos pil      | iečiams ir asmenim   | is turintiems leidir              | ną <mark>laikinai ar nu</mark> | olat gyventi Lietuvoje                  |
| Per banką             |                 |                   |                      |                                   |                                |                                         |
| SEB                   | Swedb           | ank 😞             | Luminor   DNB        | ŠIAULIŲ 🏅 BANKAS                  | Danske B                       | ank Citadele                            |
| MEDICINOS BANKAS      | Lumino          | <b>r</b>   Nordea | Kedite unit gauge    | VILNIAUS REGIONO<br>KREDITO UNIJA | payse                          | era                                     |
| Su elektronine atpaž  | inties priemone |                   |                      |                                   |                                |                                         |
| TEL <b>E2</b>         | E2 bite         |                   | 🥏 Telia              |                                   | edema                          |                                         |
| Su elektronine atpaž  | inties priemone |                   |                      |                                   |                                |                                         |

**2.7 pav.** Sutarties pasirašymo langas – E – valdžios vartai.

Jei pasirašymas sėkmingas, būsite perkelti į *Mano įrašų* langą ir matysite pasikeitusią prašymo būseną iš <Kviečiamas studijuoti> į <Pasirašyta sutartis> (20). Sutartį peržiūrėti, atsisiųsti, atsispausdinti galite paspaudę *Peržiūrėti sutartį* (21).

| Rezidentūra |                     |                     |    |                                                         |                              |                        |                       |  |
|-------------|---------------------|---------------------|----|---------------------------------------------------------|------------------------------|------------------------|-----------------------|--|
| Etapas      | Nuo                 | lki                 | St | udijų prgoramos                                         | Finansavimas                 | 20<br>Būsena           | (21)                  |  |
| Pagrindinis | 2018-07-02<br>14:00 | 2018-07-03<br>16:00 |    | Gyvūninių produktų veterinarinė<br>sanitarija Forma: NL | Valstybės<br>nefinansuojamas | Pasirašyta<br>sutartis | Peržiūrėti<br>sutartį |  |

## SVEIKINAME SĖKMINGAI PASIRAŠIUS SUTARTĮ!

Kilus klausimams kreipkitės:

Lietuvos sveikatos mokslų universiteto Podiplominių studijų centras Adresas: Eivenių g. 2 LT-50009 Kaunas Tel.: (8-37) 326168